Servizio Relazioni Internazionali

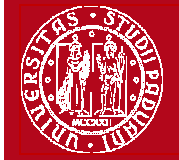

Help-desk: domanda.erasmus@unipd.it

### **ISTRUZIONI PER LA COMPILAZIONE DOMANDA LLP-ERASMUS IN UNIWEB**

**PRIMA** DI PROCEDERE CON LA COMPILAZIONE DELLA DOMANDA **È NECESSARIO** CONSULTARE ATTENTAMENTE LE INFORMAZIONI RELATIVE AL BANDO ED IN PARTICOLARE L'ELENCO DELLE DESTINAZIONI DISPONIBILI CONSULTABILI AL LINK:

http://www.unipd.it/ >studenti >esperienze internazionali >erasmus

La Domanda LLP-Erasmus in Uniweb va compilata <u>solo</u> quando si è scelta la destinazione (o le destinazioni dove è consentita la scelta multipla), è necessario annotare il **codice Erasmus** dell'Università estera, **l'area di studio** (es. 8.1 Filosofia) e il **cognome del responsabile di flusso** in modo da essere sicuri di scegliere la destinazione giusta.

E' possibile iscriversi <u>solo</u> al Bando della ex Facoltà di appartenenza, i corsi di studio Interfacoltà e/o Interateneo possono scegliere tra le diverse destinazioni di una delle ex Facoltà collegate al corso di studio. Gli studenti di Economia Internazionale possono fare domanda sia per il bando di Scienze Politiche sia per il bando di Economia, secondo le specifiche regole.

E' possibile procedere all'iscrizione al Bando solo se si è in regola con il pagamento delle tasse.

Si consiglia di verificare nel proprio libretto on-line l'elenco degli esami registrati e la media matematica e ponderata.

# 1) Entrare con il proprio login e password e selezionare nel menu sulla sinistra sotto "Mobilità Internazionale" la voce Bandi di Mobilità

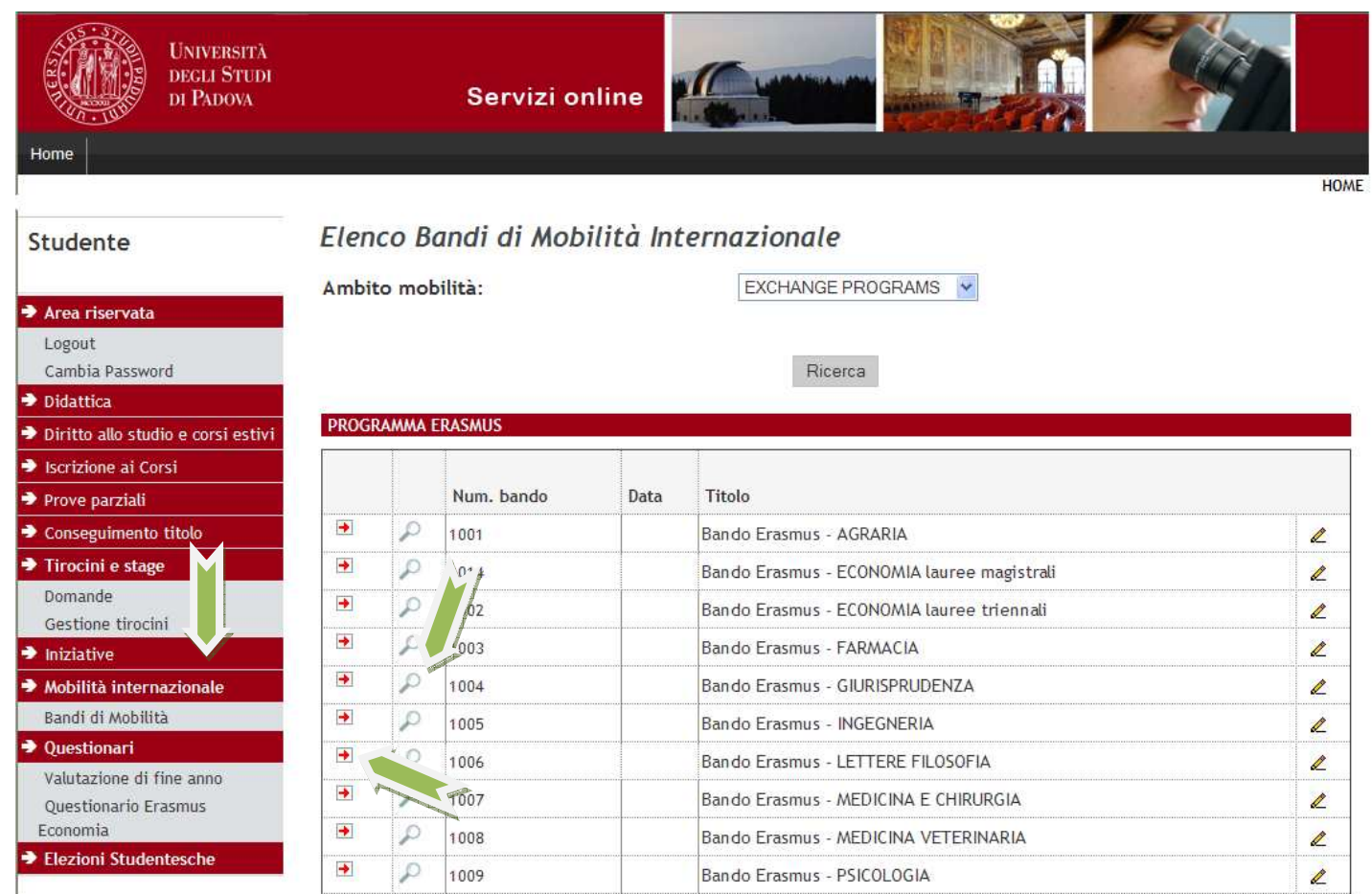

2) Una volta entrati nella sezione assicurasi che nella finestra "Ambito mobilità" sia selezionata la voce: Exchange Programs. A quel punto saranno visualizzabili i Bandi Erasmus disponibili.

La piccola freccia rossa 📩 collega direttamente alla pagina che deve essere preventivamente consultata, contenente le informazioni generali, i regolamenti specifici di ciascun bando oltre che le informazioni sulle relative destinazioni. E' **molto importante** leggere attentamente il bando per il quale si intende partecipare.

Per entrare nel modulo di candidatura invece è necessario premere sulla lente 🗸

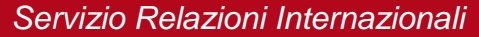

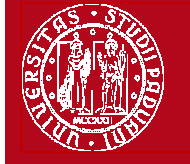

UNIVERSITÀ

degli Studi di Padova

Help-desk: domanda.erasmus@unipd.it

3) una volta entrati nella pagina relativa alla candidatura verrà visualizzato l'elenco completo delle destinazioni per le quali poter fare domanda oltre al nome del Responsabile di flusso, il numero di posti disponibili ed il numero di mesi previsti.

Per procedere sarà necessario cliccare su "Iscrizione al bando".

Gli studenti di **Economia** prima di procedere all'iscrizione al Bando devono compilare il questionario di conoscenza linguistica che si trova nella sezione "Questionari" del menù a sinistra.

| Prove parziali                   | Dati del bando                                                    |                   |                |                 |        |   |
|----------------------------------|-------------------------------------------------------------------|-------------------|----------------|-----------------|--------|---|
| Conseguimento titolo             | Titolo: Bando Erasmus Scienze Politiche                           |                   |                |                 |        |   |
| Tirocini e stage                 | Compilazione                                                      |                   |                |                 |        |   |
| Domande<br>Gestione tirocini     | domande:                                                          |                   |                |                 |        |   |
| Iniziative                       | R4 Iscrizione al bando                                            |                   |                |                 |        |   |
| Mobilità internazionale          | Sedi di destinazione                                              |                   |                |                 |        |   |
| Bandi di Mobilità                |                                                                   |                   |                |                 |        | 1 |
| Questionari                      | Sede di destinazione                                              | Cod.              | Referente Int. | Posti           | Durat  |   |
| Valutazione di fine anno         |                                                                   | Erasmus           |                |                 | (mesi) |   |
| Questionario Erasmus<br>Economia | KARL-FRANZENS-UNIVERSITAET GRAZ - 08.1 - FILOSOFIA - Responsabile | KARL-FRANZENS-    | A GRAZ01       | DOTTORE LORENZO | 1      | 3 |
| Elezioni Studentesche            | PO L livello A                                                    | UNIVERSITAET GRAZ |                | MORO            |        | 1 |

4) <u>Autocertificazione degli esami sostenuti e registrati ma non ancora acquisiti in Uniweb</u>. Attenzione: E' possibile autocertificare gli esami già sostenuti e regolarmente registrati, qualora non fossero presenti in Uniweb, cliccando l'apposito link. L'autocertificazione deve essere fatta prima di procedere con la compilazione della domanda. E' possibile autocertificare solo gli esami presenti nel libretto online, tale autocertificazione e' valida solo ai fini della presentazione della domanda Erasmus.. E' necessario inserire la data nella quale si è sostenuto l'esame e la votazione (esempio: 27/30). Per autocertificare la prova finale è necessario scegliere "approvato" e inserire la votazione nel box delle "Dichiarazioni aggiuntive" della Domanda.

#### Studente

#### Bando Erasmus -

Area riservata
Logout
Cambia Password
Didattica
Diritto allo studio e corsi estivi
Iscrizione ai Corsi

E' stata richiesta l'iscrizione al bando di mobilità internazionale **Bando Erasmus** -Per procedere con l'iscrizione premere, in fondo alla pagina, Iscrivi per uscire dalla procedura premere annovita

Verifica nel libretto gli esami registrati e autocertifica eventuali altri esami non ancora registrati prima di iniziare la compilazione. <u>Autocertificazione esami</u> Torna in questa pagina per completare la procedura.

#### ATTIVITÀ DIDATTICHE PER CUI È STATA COMPILATA O È POSSIBILE L'AUTOCERTIFICAZIONE

| Anno<br>di<br>Corso | Attività Didattiche          | Stato | Autocert.<br>SI/NO | Data<br>Esame<br>a <u>utocert:</u> | Voto / Giudizio<br>autocert. | Lode | Docente responsabile<br>del corso (Nome -<br>Cognome) |  |  |
|---------------------|------------------------------|-------|--------------------|------------------------------------|------------------------------|------|-------------------------------------------------------|--|--|
|                     | LE01108546 -                 | _     |                    |                                    |                              |      |                                                       |  |  |
| 0                   | STORIA DELLA<br>STORIOGRAFIA |       |                    |                                    |                              |      |                                                       |  |  |
|                     | LEMO018835 -                 |       |                    |                                    | Scegli                       |      |                                                       |  |  |
| 0                   | STRANIERA:                   |       |                    |                                    |                              |      |                                                       |  |  |
|                     | TEDESCO                      |       | States States      |                                    |                              |      |                                                       |  |  |
|                     |                              |       |                    |                                    | Salva                        | ·    | AT A A A A A A A A A A A A A A A A A A                |  |  |

5) nella seguente schermata è necessario mettere in ordine di preferenza le destinazioni scelte indicando fino ad un massimo di 2 o 3 destinazioni per i bandi dove è consentito (non è obbligatorio indicare 2 o 3 destinazioni).

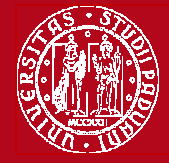

Domanda LLP-Erasmus 2013/2014

Help-desk: domanda.erasmus@unipd.it

Utilizzare il comando **TROVA** per cercare la destinazione prescelta. E' possibile scegliere più opzioni per l'attività da fare all'estero (esami, ricerca/tesi, studio e tirocinio). E' possibile dichiarare lo stato di disabilità oppure se si è disponibili ad accompagnare uno studente disabile.

| Conseguimento titolo    | ATTE                                           | NZIONE: per proseguire                                                                                  | è necessario dichiarare di essere in possesso dei requisiti indi                                                       | icati c | ome "obbliga                                                                                                    | atori".  |                     |
|-------------------------|------------------------------------------------|----------------------------------------------------------------------------------------------------|----------------------------------------------------------------------------------------------------|---------|----------------------------------------------------------------------------------------------------|----------|---------------------|
| Tirocini e stage        |                                                |                                                                                                    |                                                                                                    |         |                                                                                                    |          |                     |
| Domande                 |                                                |                                                                                                    |                                                                                                    |         | 1                                                                                                    |          |                     |
| Gestione tirocini       |                                                | Requisito                                                                                               |                                                                                                    |         | The state of the state of the s |          |                     |
| Iniziative              |                                                | di non aver usufruito prece                                                                             | non aver usufruito precedentemente di un posto di mobilità Erasmos(requisito obbligatorio)                             |         |                                                                                                    |          |                     |
| Mobilità internazionale |                                                | di frequentare un periodo di studio all'estero per esami                                                |                                                                                                    |         |                                                                                                    |          |                     |
|                         |                                                | di frequentare un neriodo d                                                                             | i studio all'estero per ricerca/tesi                                                                                   |         |                                                                                                    |          |                     |
| Sede di des             |                                                | estinazione<br>NZENS-UNIVERSITAET Karl-Franzens-Universität Graz - Main site - 8.1 - FILOSOFIA - TOMAST |                                                                                                    | Pref.   | Cod.<br>Erasmus                                                                                                    | Lingua   | Referente t<br>Est. |
| / -                     | GRAZ                                           |                                                                                                    | Gabriele - livello IA                                                                                                  |         | A GRAZU1                                                                                                    | TEDESCO  | _                   |
| UNIVER                  |                                                | IDAD COMPLUTENSE DE                                                                                     | Univer.Complutense Madrid - Main Site - 9.0 - LINGUE E FILOLOGIA -<br>CASTILLO PENA Carmen - livello IA                | 2 🗸     | E MADRID03                                                                                                    | SPAGNOLO |                     |
| Ļ                       | JIHOCESKA UNIVERZITA V CESKYCH<br>BUDEJOVICICH |                                                                                                    | Jihoceská univerzita v Ceských Budejovicích - Main Site - 9.0 - LINGUE E<br>FILOLOGIA - CORTELAZZO Michele - livello I |         | CZ CESKE01                                                                                                    | INGLESE  |                     |
| × (rova: gra            | 2                                              | 🕹 Successivo 🕇 Pre                                                                                      | cedente 🖌 Evide <u>n</u> zia 🔲 <u>M</u> aiuscole/minuscole                                                             |         |                                                                                                    |          |                     |

6) nella stessa schermata è necessario indicare il livello di conoscenza linguistica posseduto (il livello deve essere indicato in base al **Quadro Comune Europeo di Riferimento per le lingue CEFR**) per la destinazione prescelta. Nel box sottostante è possibile aggiungere informazioni aggiuntive utili al fine della valutazione della domanda, per esempio: ulteriori lingue conosciute, le motivazioni relative alla scelta della destinazione, il voto di laurea nel caso in cui non sia ancora registrato al momento della domanda.

Al termine premere il tasto ISCRIVI.

| Indicare il livello di conoscenza<br>SPAGNOLO:<br>INGLESE:<br>FRANCESE: | delle sole lingue afferenti alla/e sede | /i di destinazione prescelta | /e.<br>Lingua spagnola per la <b>seconda</b> scelta (è<br>possibile indicare la seconda e/o terza lingua SOLO<br>dove si possono scegliere più destinazioni) |
|-------------------------------------------------------------------------|-----------------------------------------|------------------------------|----------------------------------------------------------------------------------------------------|
| PORTOGHESE :                                                            | nessuna conoscenza                      |                              | Lingua <b>tedesca</b> per la prima sceita                                                                                                    |
| Media ponderata voti:<br>N. esami conteggiati:                          | 26,52<br>15                             | Cfu:                         | 108                                                                                                    |

Dichiarazioni aggiuntive utili ai fini della valutazione della domanda (utilizzare questo campo anche per inserire le conoscenze linguistiche relative a sedi diverse da quelle prescelte):

| onoscenza LINGUA INGLESE: B1 - LIVELLO INTERMEDIO                                                                                                    | <u>~</u> |   |
|----------------------------------------------------------------------------------------------------|----------|---|
|                                                                                                    |          |   |
|                                                                                                    |          |   |
|                                                                                                    | $\sim$   |   |
|                                                                                                    |          |   |
|                                                                                                    |          | _ |
|                                                                                                    | Annull   | а |
|                                                                                                    |          |   |
|                                                                                                    |          |   |
| and the second second sec |          |   |

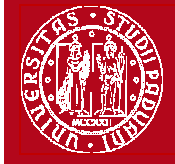

Help-desk: domanda.erasmus@unipd.it

7) In questa ultima schermata è possibile **RIMUOVERE** la propria iscrizione al bando, *VERIFICARE* lo stato della propria iscrizione con la "Stampa promemoria iscrizione al bando" e infine **CONFERMARE** definitivamente la propria iscrizione al bando Erasmus con la "Stampa ricevuta iscrizione al bando (i dati dell'iscrizione non saranno più modificabili)".

N.B. una volta premuto quest'ultima opzione NON sarà più possibile cambiare i dati inseriti, pertanto verificare con attenzione che non siano stati fatti degli errori nella compilazione della domanda.

Nel caso di errore è possibile annullare la domanda inviando una mail unicamente tramite l'indirizzo di posta di ateneo (@studenti.unipd.it) a <u>domanda.erasmus@unipd.it</u> con oggetto: "disattivazione domanda Erasmus" entro e non oltre le **ore 13 del 4 marzo 2013** per il primo bando ed entro le **ore 13 del 29 aprile 2013** per il secondo bando "posti vacanti".

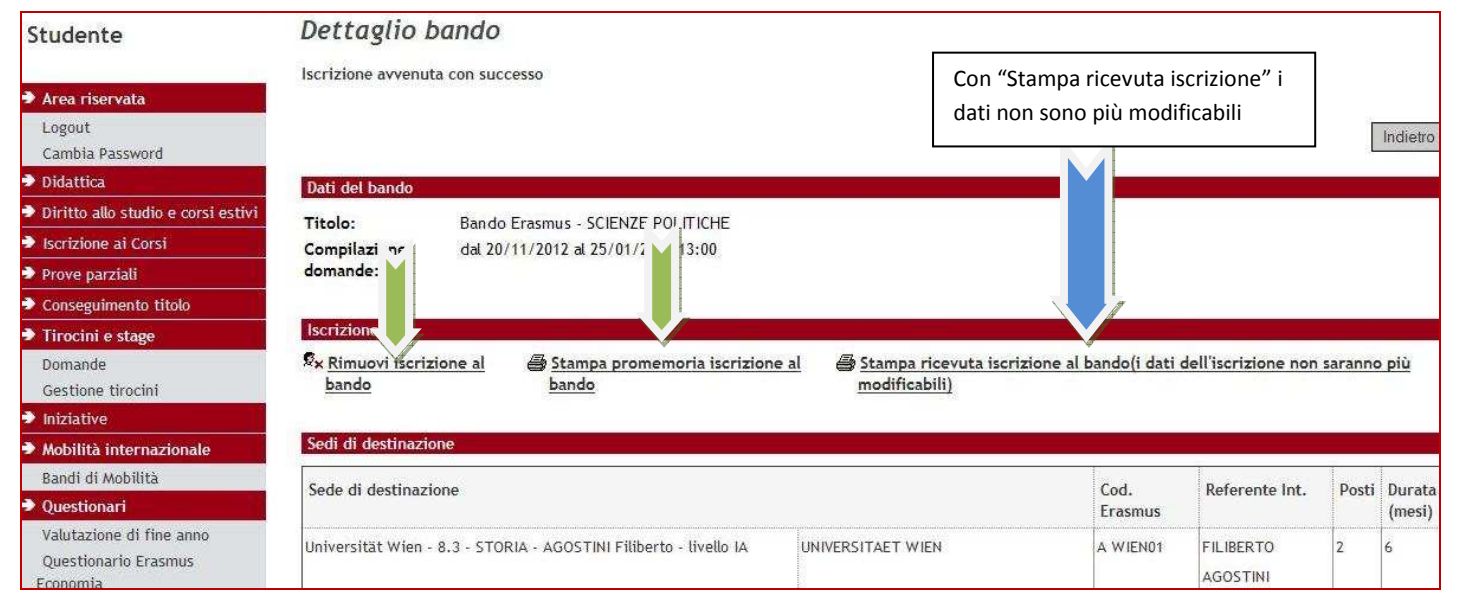

#### 8) STAMPARE LA "RICEVUTA D'ISCRIZIONE" AL BANDO, FIRMARLA E CONSEGNARLA ALL'UFFICIO ERASMUS DECENTRATO INDICATO NELLA RICEVUTA, MUNITI DEL LIBRETTO UNIVERSITARIO, ENTRO LA SCADENZA PREVISTA DAL BANDO ALLEGANDO I SEGUENTI DOCUMENTI:

- a) bozza del piano di studi con l'attività che si intende svolgere all'estero
- b) lettera del relatore/supervisore di tesi/ricerca/tirocinio (allegare solo se interessa)
- c) eventuali certificati di lingua (NB: solo se rilasciati da enti diversi dall'Università di Padova)
- d) copia del documento di identità o permesso di soggiorno per studenti con cittadinanza non UE

<u>oppure</u>: è possibile inviare la domanda con gli allegati per posta, tramite raccomandata con ricevuta di ritorno, al seguente indirizzo: Università degli Studi di Padova, Servizio Relazioni Internazionali, Via VIII Febbraio, 2 – 35122 Padova

fa fede il timbro postale; sulla busta è necessario scrivere "DOMANDA ERASMUS" e mandare una mail all'Ufficio Erasmus Decentrato per avvisare dell'invio della domanda via posta. Nel caso siano stati autocertificati degli esami <u>è necessario</u> allegare anche fotocopia del libretto universitario.

oppure: tramite PEC (posta elettronica certificata) all'indirizzo unipd.ammcle@legalmail.itnei casi di:

- PEC + firma digitale sulla documentazione in cui è prevista la firma autografa
- PEC + copia della domanda sottoscritta in modo autografo + copia del documento d'identità
- CEC PAC unitamente alla relativa documentazione
- In tutti i casi dovranno essere allegati alla domanda gli allegati richiesti.

Le domande NON pervenute in formato cartaceo e/o incomplete, per mancanza di dati e/o documenti richiesti, saranno considerate invalide e saranno escluse.

Per eventuali problemi relativi alla compilazione della Domanda in Uniweb è possibile scrivere al servizio help-desk: <u>domanda.erasmus@unipd.it</u>, specificando nome, cognome, numero di matricola e corso di studio.

## ATTENZIONE: ACCETTAZIONE DEL POSTO ERASMUS SOLO ONLINE

Dopo aver controllato le graduatorie disponibili al seguente link: http://www.unipd.it/programmi/erasmus.html gli studenti risultati vincitori devono accettare il posto Erasmus, secondo il seguente calendario:

1° bando : studenti vincitori: dal 28 marzo al 5 aprile alle ore 13; studenti subentranti: dal 10 aprile al 11 aprile alle ore 13; 2° bando - posti vacanti : studenti vincitori: dal 22 al 27 maggio alle ore 13; studenti subentranti: dal 28 al 30 maggio alle ore 13

È obbligatorio completare la procedura di accettazione per via telematica la mancata o incompleta accettazione della borsa implicano la rinuncia al posto Erasmus assegnato.